# UniVap

#### UNIVERSIDADE DO VALE DO PARAÍBA

**Colégios Técnicos Univap** 

## Configuração para funcionamento do ODBC com banco de dados MySQL, usando programação em Java

Para realizar a inserção de um banco de dados em MySQL no driver ODBC do Windows basta criar uma conexão seguindo os passos abaixo. Endereço para baixar o Driver de conexão: <u>http://dev.mysql.com/downloads/file.php?id=453004</u>

Selecione: Iniciar, Painel de Controle e em seguida clique em:

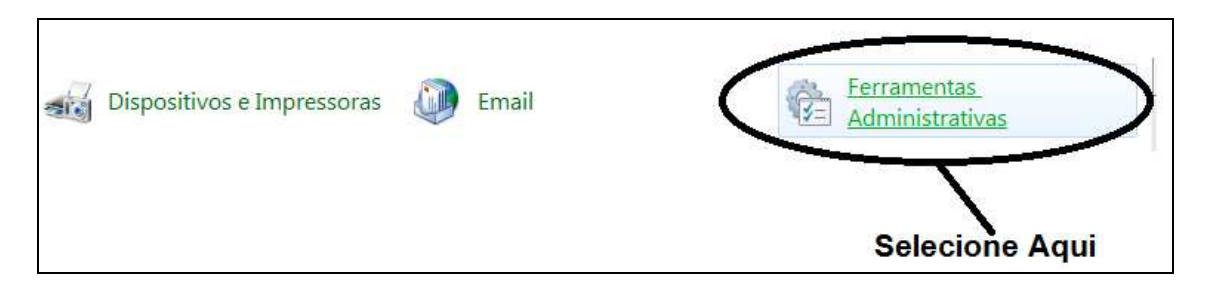

Em Ferramentas administrativas procure Fontes de dados ODBC:

| Gravar         |                                          |                   |        |    |  |  |
|----------------|------------------------------------------|-------------------|--------|----|--|--|
|                | Nome                                     | Data de modificaç | Тіро   | Ta |  |  |
| Trabalho       | 쥕 Agendador de Tarefas                   | 14/07/2009 01:42  | Atalho |    |  |  |
| ads            | 🚮 Configuração do Sistema                | 14/07/2009 01:41  | Atalho |    |  |  |
|                | 📷 Diagnóstico de Memória do Windows      | 14/07/2009 01:41  | Atalho |    |  |  |
|                | 🔁 Diretiva de Segurança Local            | 18/02/2014 11:38  | Atalho |    |  |  |
| 5              | 😥 Eiron all do Windows and Segurança Ava | 14/07/2009 01:41  | Atalho |    |  |  |
| ntos           | Fontes de Dados (ODBC)                   | 14/07/2009 01:41  | Atalho |    |  |  |
| 1              | 🕞 Gerenciamento de impressão             | 18/02/2014 11:38  | Atalho |    |  |  |
| Selecione aqui |                                          |                   |        |    |  |  |

Em ODBC, selecione as opções:

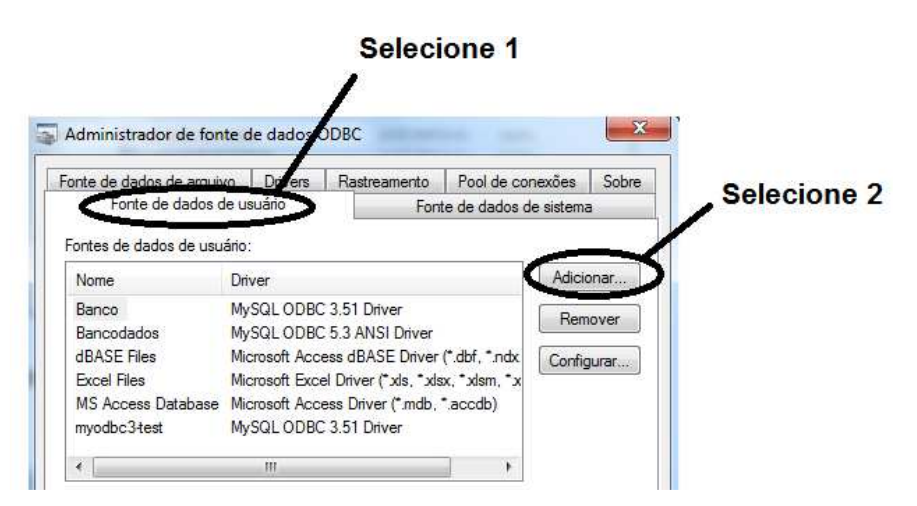

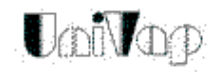

#### UNIVERSIDADE DO VALE DO PARAÍBA

#### **Colégios Técnicos Univap**

A opção Adicionar permite realizar a escolha do driver a ser usado.

|      | Nome                                 | 1.     |        |
|------|--------------------------------------|--------|--------|
|      | Microsoft Text-Treiber (*txt: *.csv) | E      |        |
| 0110 | Microsoft Visual FoxPro Driver       | 1      |        |
|      | Microsoft Visual FoxPro-Treiber      | 1      |        |
|      | MySQLODBC 3 51 Daver                 | 3      |        |
|      | MySQL ODBC 5.3 ANSI Driver           | £      |        |
|      | MySQL ODBC 5.3 Unicode Driver        | 5 E    |        |
|      | SQL Server                           | E +    |        |
|      | <                                    |        |        |
|      |                                      |        |        |
|      |                                      |        |        |
|      |                                      | Seleci | one ac |

Depois de feita a escolha do driver selecione o botão concluir.

| MySQL Connector/ODBC Data Source Configuration                                                       | Nome da fonte de dados                     |
|----------------------------------------------------------------------------------------------------|--------------------------------------------|
| Connection Parameters Data Source Name: Banco Description: Orgon TCP/IP Server: localhost Port: 3306 | Nome do servidor e porta<br>de comunicação |
| Named Pipe:     User: root     Password:                                                             | Nome do usuário                            |
| Database: Test<br>information_schema<br>mysql<br>phpmyadmin<br>test<br>Help                          | Nome do banco de dados                     |

O nome dado para a fonte de dados deverá ser o nome a ser usado no programa Java.

Em seguida o nome do servidor que hospeda seu Banco de Dados; Logo abaixo o nome do usuário que pode realizar conexão no banco; Para finalizar o nome do banco de dados onde estarão as tabelas que serão utilizadas.

Em seguida digite OK em todas as telas até fechar o mecanismo de ODBC, Seu bando estará disponível para acesso a uma conexão Java.

### Bom Trabalho !!!